## Western District of Washington Bankruptcy Court ECF Account Maintenance – Add a Filing Agent (for Attorneys/Trustees)

- 1) Navigate to: <a href="https://ecf.wawb.uscourts.gov">https://ecf.wawb.uscourts.gov</a>
- 2) Click on the link: Western District of Washington Document Filing System
- 3) Login with your PACER username and password. Note: If you forgot your username or password, you may request a reset from the PACER by selecting the link: Forgot Password? or Forgot Username?
- 4) You are now logged in to ECF. Click **Utilities > Maintain Your ECF Account**.

| Your Account                   |
|--------------------------------|
| Change Your Client Code        |
| Internet Payments Due          |
| Maintain Your ECF Account      |
| Review Billing History         |
| View PACER Account Information |

5) You should see your account information (i.e. name, address, etc). Go to the bottom of the screen and click the **More user information** button.

| Email information | More user information |
|-------------------|-----------------------|
| Submit            | Clear                 |

6) Look for the **Filing agents** section. In the search box, enter the last name of the person whom you want to add as a Filing Agent. Then click the **magnifying glass**. **Note:** Your filing agent must already be a registered CM/ECF user; otherwise the search may not return accurate results.

| Filing agents                          |  |
|----------------------------------------|--|
| Find filing agent enter last name only |  |
| Return to Account screen Clear         |  |

7) If results found, review for the correct name. Click the **Select** button.

253-111-1111

| <i>,</i> | Add a Filing Agent |                |                  |  |
|----------|--------------------|----------------|------------------|--|
|          |                    | Name           | Address          |  |
|          | Select             | Paralegal, Pat | Law Office       |  |
|          |                    |                | 123 Any Street   |  |
|          |                    |                | Tacoma, WA 98402 |  |

8) You should see the Filing Agent's name on the screen now. To add more filing agents, repeat steps 6-7 until they are all added. When finished, click the Return to Account screen button.

| Filing agents                          |       |  |
|----------------------------------------|-------|--|
| Find filing agent enter last name only |       |  |
| Return to Account screen               | Clear |  |

9) To save your changes, go to the bottom of the screen and click **Submit**.

| Email information |  | More user information |
|-------------------|--|-----------------------|
| Submit            |  | Clear                 |